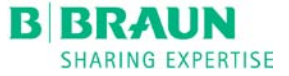

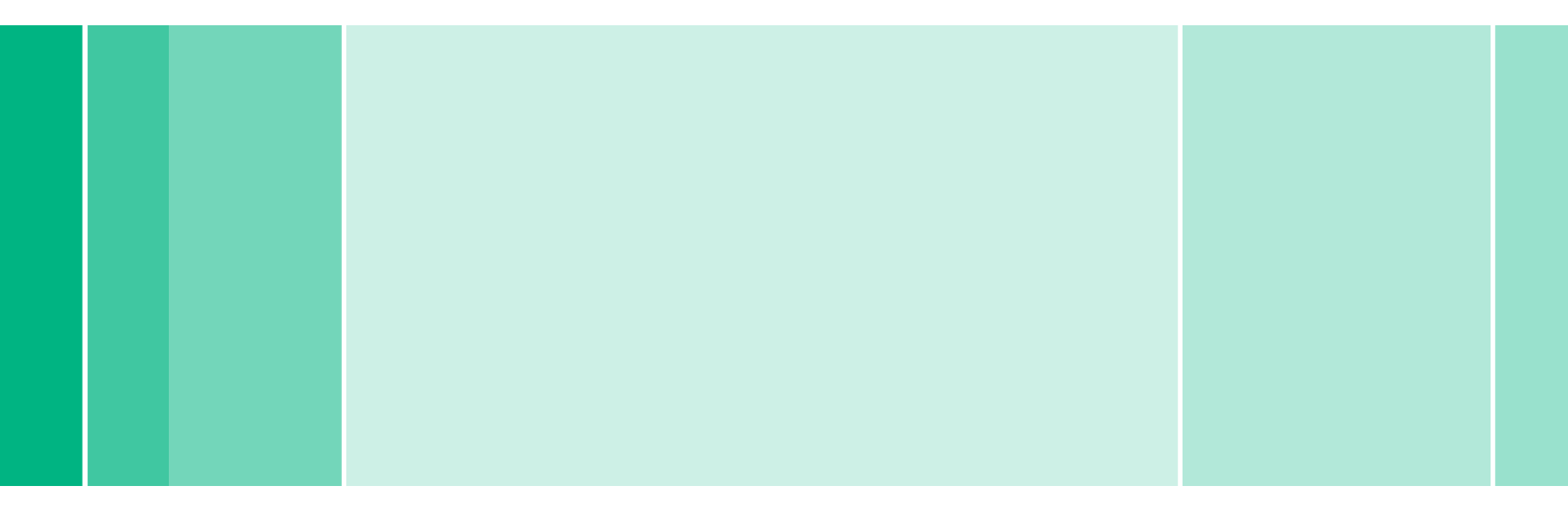

RTD.PP28 11/15 JB ©2015 B|Braun Medical Inc.

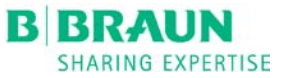

- 1. Press "Disinfection" from the Program Selection screen.
- 2. Press the yellow folder icon.

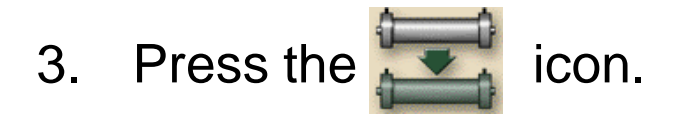

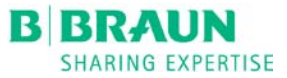

The following message will be displayed:

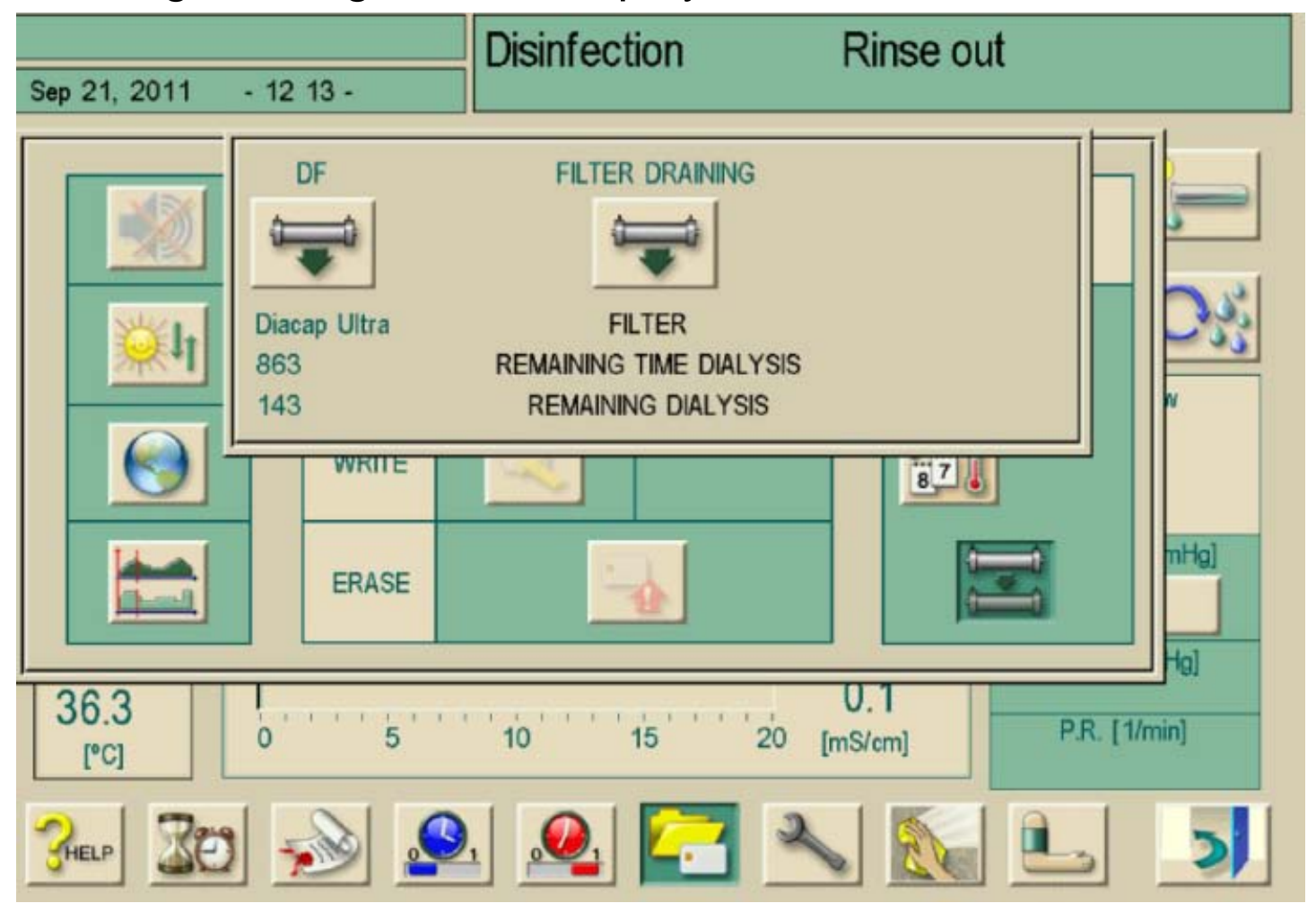

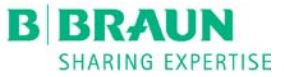

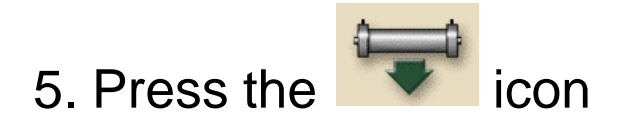

# 6. Press the key to answer the question: "Do you want to drain filter?"

- 6. Remove BLUE dialyzer coupling from rinse bridge on right side of Dialog machine
- 7. Wait approximately 90 seconds for the Diacap Ultra filter to drain.

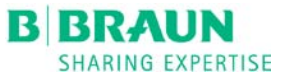

- 8. Remove all connections top to bottom from the filter, noting placement of blue (on filter ends) and red connectors (on filter side).
- Use plugs from new Diacap
  Ultra Filter to cap ports on spent
  Diacap Ultra Filter.
- 10. Place all couplings on the new Diacap Ultra Filter from bottom to top noting placement of blue (on filter ends) and red connectors (on filter side).

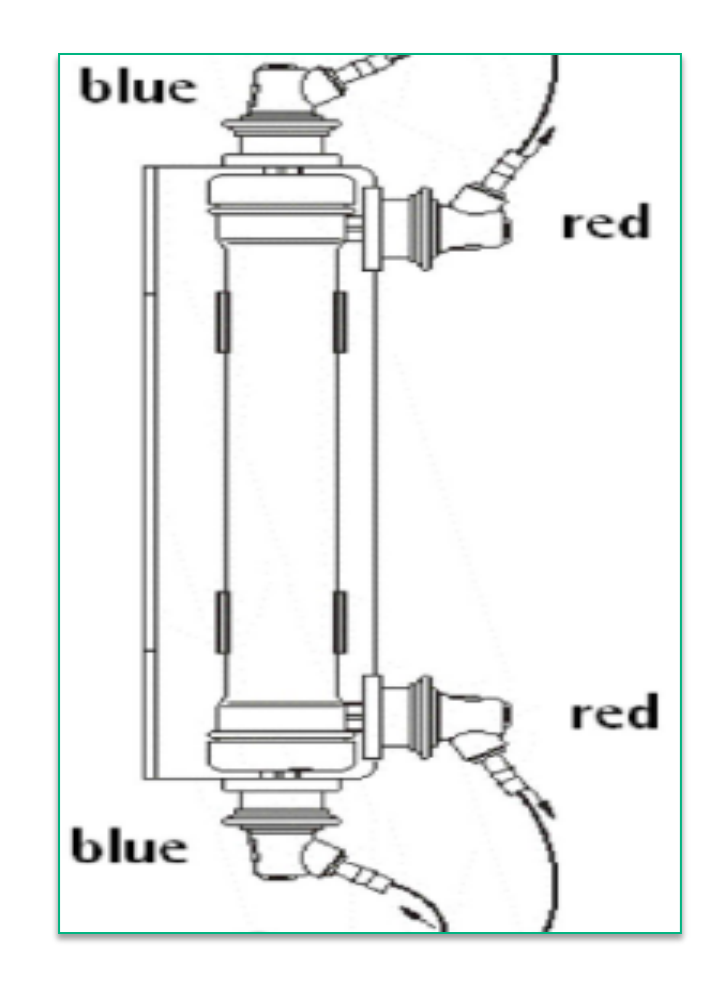

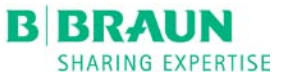

- 11. Return blue coupling to rinse bridge on the right side of Dialog machine.
- 12. Tap the icon. Then confirm with the  $\checkmark$  key to reset the operating time and number of treatments.
- 13. Press the  $\checkmark$  key a second time to get back to the "**Disinfection**" screen
- 14. Machine **MUST** perform a Citric Thermal DISINFECT prior to patient care.